#### **Change Password on Your Device**

# Step 1

From the Home Screen, press the **Menu button** in the middle of the screen.

## Step 2

Press the **Page Down** button to display the second page. Select the **Setup** option.

### Step 3

#### Select the **Change Password** option. You will be prompted to enter the current password for the terminal.

NOTE: The default password for the terminal is the last four digits of the EPI.

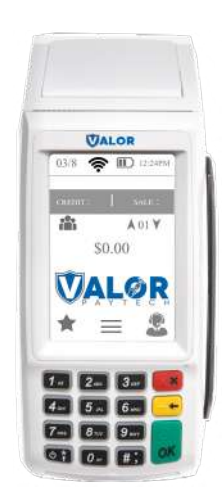

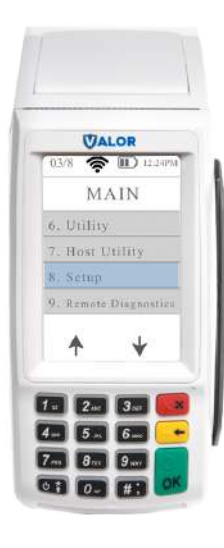

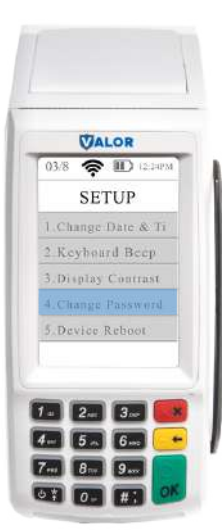

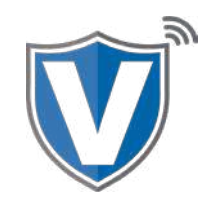

### Step 4

Enter the new password and press the OK button.

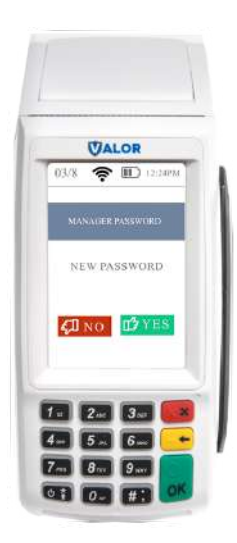

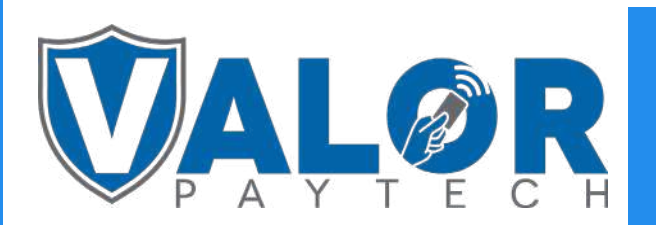

**MERCHANT | DEVICE**